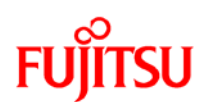

#### WINDOWS 8 DOWNGRADE TO WINDOWS 7 GUIDE

#### NOTE:

- Always backup your important data before performing the downgrade.
- Fujitsu may not provide any Recovery Media. User should create the Windows 8 Recovery Disk(s), and Bootable Disk(s) using **MyRecovery** utility.
- Before performing the Windows 8 downgrade to Windows 7, please remove any connected USB hard disk, flash drive or memory card.
- Please ensure the system is plugged to a power source before performing the Windows 8 downgrade to Windows 7.
- 1. Power up the system
- 2. Press F12\* to access boot menu. \* (F11 for some models)
- 3. Press Tab key to access Application Menu. Then select <BIOS Setup>.

| Boot Menu Application Menu |  |
|----------------------------|--|
| 1. Drive0 HDD:             |  |
| 2. CD/DVD Drive:           |  |
| 3. NETWORK:                |  |
|                            |  |

| ]  | Boot Menu Application Menu |
|----|----------------------------|
| 1. | BIOS Setup                 |
| 2. | Diagnostic Screen          |
| 3. | Recovery and Utility       |
| 4. | Diagnostic Program         |
|    |                            |

# FUĴITSU

4. Select **<Security>** tab, temporarily set a Supervisor Password to initialize the **<Secure Boot Configurations>** Setting.

(You may ignore this step if supervisor password is already set.)
---- Info System Advanced Security Boot Exit ---Supervisor Password Is: Clear

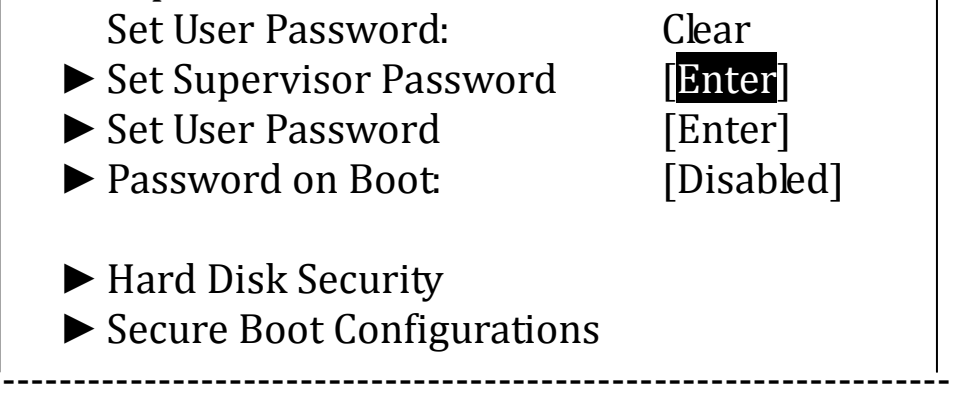

(\*Actual screen display varies between models.)

5. Under **<Security>** tab, access the **<Secure Boot Configurations>**. Set the **<Secure Boot Option>** to **<Disable>**.

| Security               |            |
|------------------------|------------|
| Secure Boot Config     | gurations  |
| Secure Boot:           | Disabled   |
| Protected Signatures:  | Disabled   |
| Customized Signatures: | Disabled   |
| Secure Boot Option:    | [Disabled] |

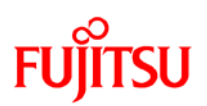

6. Press <Esc> key to exit the **<Secure Boot Configurations>** menu. Select **<Advanced>** tab and access the **<Boot Configurations>**.

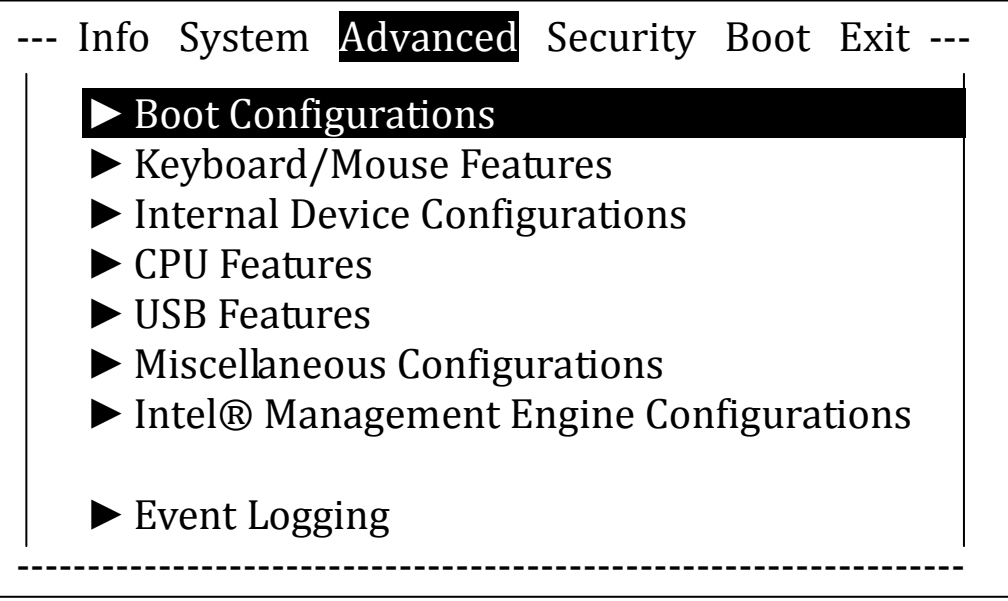

(\*Actual screen display varies between models.)

7. Set the **<CSM>** option to **<Enabled>** and **<Fast Boot>** option to **<Disabled>**.

| <br>Advanced                                         |                                       |
|------------------------------------------------------|---------------------------------------|
| Boot Configurations                                  | 5                                     |
| Fast Boot:<br>CSM<br>Boot Time Diagnostic Screen     | [Disabled]<br>[Enabled]<br>[Disabled] |
| Preboot Execution Environment:<br>PXE Boot Protocol: | [Enabled]<br>[IPv6]                   |

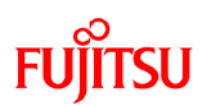

8. Press <Esc> key to exit the **<Boot Configurations>** menu. Back to **<Security>** tab, erase the temporarily set Supervisor Password by inputting a blank password. (if necessary)

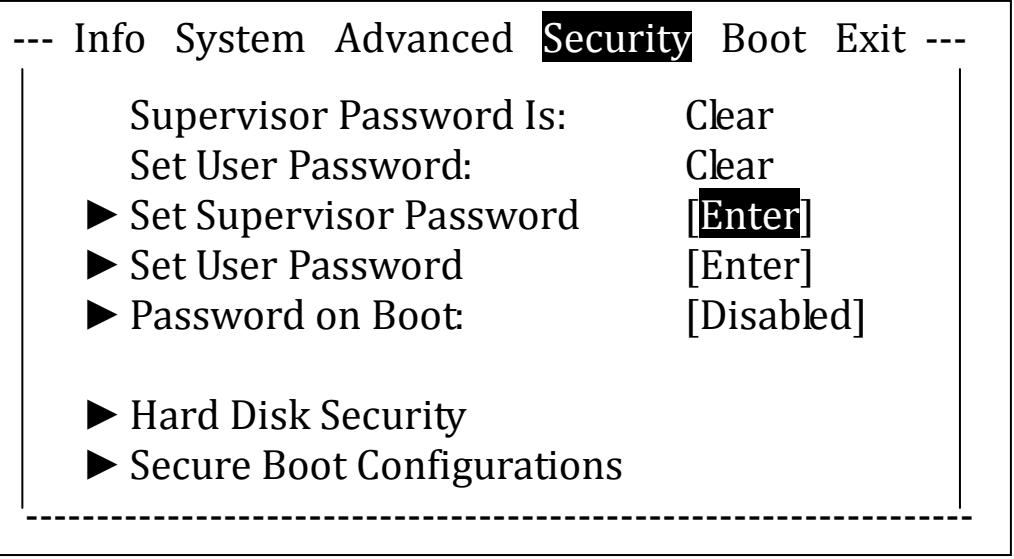

9. Press <Esc> key to exit the **<Security>** menu. Select **<Exit>** tab and choose **<Exit Saving Changes>** to save the changes and reboot.

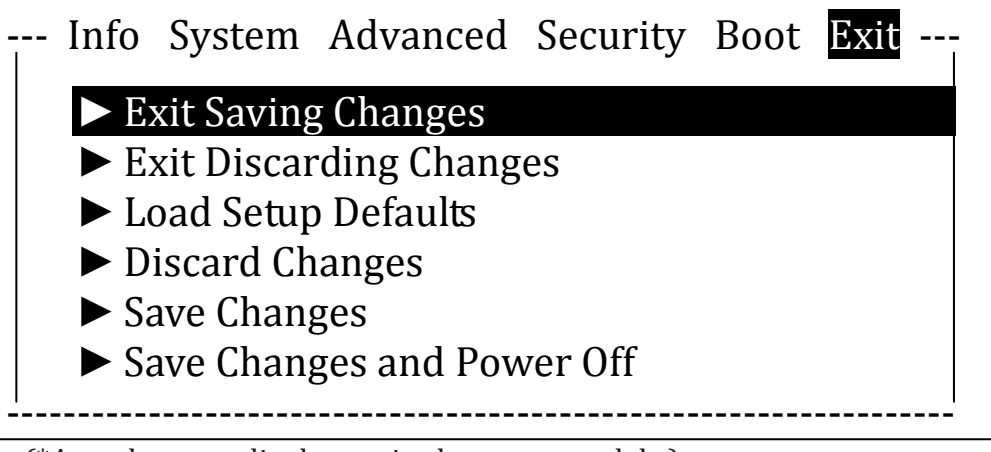

<sup>(\*</sup>Actual screen display varies between models.)

10. Access the boot menu again using the same method indicated in step (2). Insert the Windows 7 Installation Disc and select **<CD/DVD Drive>**.

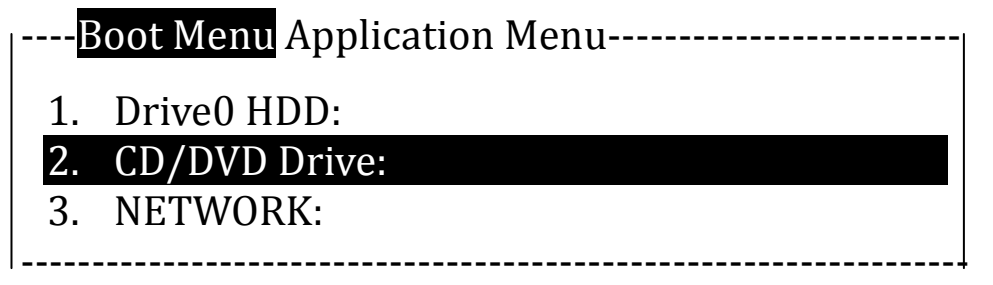

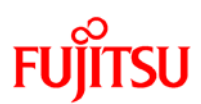

| 11.          | Enter the  | necessary | v information | and | click | <next></next> |
|--------------|------------|-----------|---------------|-----|-------|---------------|
| <b>T T I</b> | Lincer the | necessary | mormanon      | unu | CHCK  | -IICAU        |

| 😵 Install Windows                                                                                                    | <u>_</u> _× |
|----------------------------------------------------------------------------------------------------|-------------|
| Windows <sup>•</sup> 7                                                                                                    |             |
|                                                                                                    |             |
| Languag <u>e</u> to install: English                                                                                                    | <u> </u>    |
| Time and currency format: English (United States)                                                                                       | •           |
| Keyboard or input method: US                                                                                                    |             |
| Enter your language and other preferences and click "Next" to continue.<br>Copyright © 2009 Microsoft Corporation. All rights reserved. | Next        |

#### 12. Click <Install now>

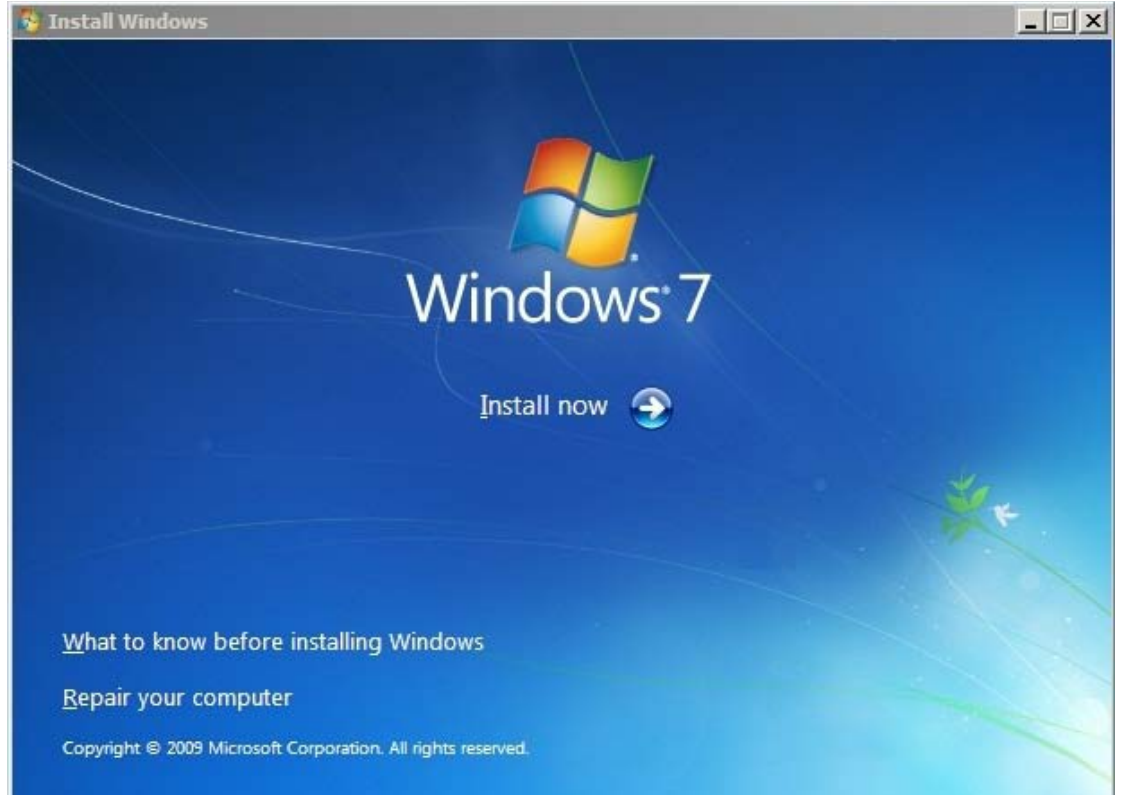

# FUJITSU

## 13. Check the **<I accept the license terms>** and then Click **<Next>**

| M                           | CROSOFT SOFTWARE LICENSE TERMS                                                                                                    |   |
|-----------------------------|----------------------------------------------------------------------------------------------------|---|
| w                           | INDOWS 7 PROFESSIONAL                                                                                                    |   |
| Th<br>wł<br>so<br>Pri<br>an | ese license terms are an agreement between Microsoft Corporation (or based on<br>ere you live, one of its affiliates) and you. Please read them. They apply to the<br>tware named above, which includes the media on which you received it, if any.<br>nted-paper license terms, which may come with the software, may replace or modify<br>y on-screen license terms. The terms also apply to any Microsoft |   |
| ·                           | updates,                                                                                                    |   |
| ·                           | supplements,                                                                                                    |   |
| •                           | Internet-based services, and                                                                                                    | • |

# 14. Select **<Custom (advanced)**> to install the Winodws 7 OS.

| 🚱 🔊 Install Wi | ndows                                                                                                    |
|----------------|----------------------------------------------------------------------------------------------------|
| Which typ      | be of installation do you want?                                                                                                    |
|                | Upgrade<br>Upgrade to a newer version of Windows and keep your files, settings, and programs.<br>The option to upgrade is only available when an existing version of Windows is<br>running. We recommend backing up your files before you proceed.                                                                  |
|                | <u>C</u> ustom (advanced)<br>Install a new copy of Windows. This option does not keep your files, settings, and<br>programs. The option to make changes to disks and partitions is available when you<br>start your computer using the installation disc. We recommend backing up your files<br>before you proceed. |
| Help me dec    | cide                                                                                                    |
|                |                                                                                                    |

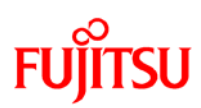

## 15. Select <Drive options (advanced)>

|                | Name               | Total Size | Free Space | Туре                    |
|----------------|--------------------|------------|------------|-------------------------|
|                | Disk 0 Partition 1 | 768.0 MB   | 533.0 MB   | OEM (Reserved)          |
| I.             | Disk 0 Partition 2 | 768.0 MB   | 311.0 MB   | OEM (Reserved)          |
| I.             | Disk 0 Partition 3 | 260.0 MB   | 231.0 MB   | System                  |
| S              | Disk 0 Partition 4 | 128.0 MB   | 128.0 MB   | MSR (Reserved)          |
| S.             | Disk 0 Partition 5 | 63.6 GB    | 41.6 GB    | Primary                 |
| n <u>R</u> efr | resh               |            | Drive opti | ons ( <u>a</u> dvanced) |
| <u>L</u> oa    | d Driver           |            |            |                         |

# 16. Select and Delete all Partition and click **<Next>** to continue.

| Name                  |             | Total Size | Free Space            | Туре           |
|-----------------------|-------------|------------|-----------------------|----------------|
| 🜍 Disk 0 l            | Partition 1 | 768.0 MB   | 533.0 MB              | OEM (Reserved) |
| Disk 0 F              | Partition 2 | 768.0 MB   | 311.0 MB              | OEM (Reserved) |
| Disk 0 F              | Partition 3 | 260.0 MB   | 231.0 MB              | System         |
| Disk 0 F              | Partition 4 | 128.0 MB   | 128.0 MB              | MSR (Reserved) |
| 🛷 Disk 0 l            | Partition 5 | 63.6 GB    | 41.6 GB               | Primary        |
| Refresh               | X Delete    |            | - <mark>∦ N</mark> ev | N              |
| 🕑 <u>L</u> oad Driver | Extend      |            |                       |                |

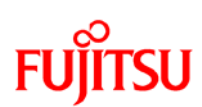

#### 17. Follow the on-screen instruction and continue for the Installation.

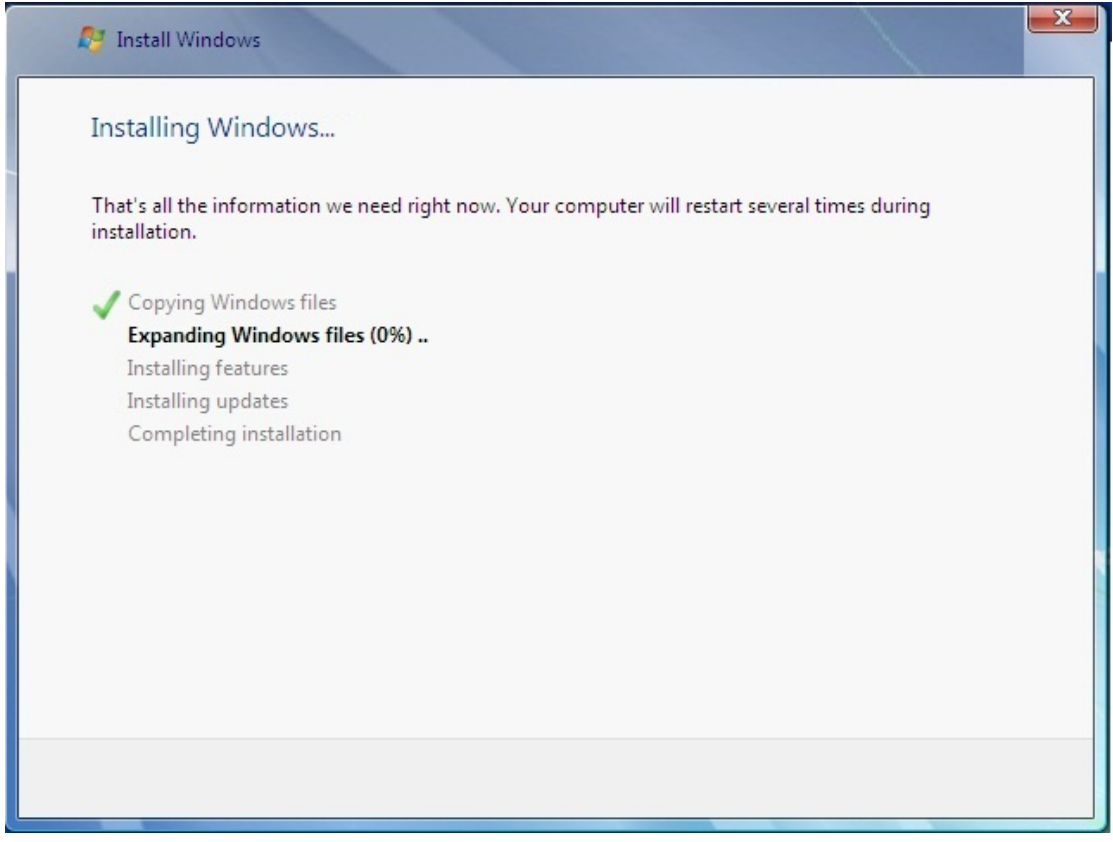